## Migaro.Technical Award 2016 ゴールド賞

# Windows Like 5250への道のり ーさまざまな場面で使えるDelphiおよびDelphi/400

小山祐二様 澁谷工業株式会社 経営情報システム部 課長代理

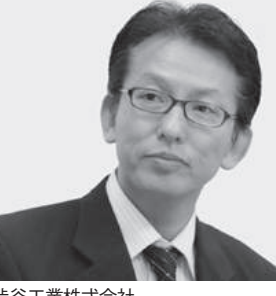

澁谷工業株式会社 http://www.shibuya.co.jp/

パッケージプラントを主力製品とす る東証・名証1部上場の機械メー カー。とくに国内外の大手飲料メー カーに採用されているボトリングシ ステム製造では、世界トップの地位 を確立している。近年では無菌化な どの技術力を活かし、再生医療事業 も積極的に展開している。

## 1.はじめに

当社は1931年創立、1949年設立の会 社である。今日まで多くのお客様に支え られ、2016年に創立85周年を迎えた。 創立以来、カスタマーファースト(お客 様第一主義)を貫き、お客様のニーズに 合わせたパッケージングプラントを、 ターンキー(すぐに稼働できる状態)で 提供するビジネスを主体としている。ま た最近では、再生医療分野にも進出して いる。

当社のホスト・コンピュータの変遷 は、1972年に S/32を導入したことから 始まる。その後、各種モデルを経て、現 在のPureFlex System導入に至る。【図1】

その間、多くの基幹システムをキー ボード操作入力(以下、CUI)主体の 5250 画面(以下、5250)で自社開発し てきた。

近年における当社の基幹システムは、 主に Delphi および Delphi/400 で構築 しているが、膨大な旧資産の関係上、現 在も多くの基幹システムが 5250 で稼働 している。それに加え、今後も運用・開 発面で 5250 を利用し続けることになる。 【図 2】

### 2.5250の「操作性」 評価

現在のインターフェースは、マウス操 作入力(以下、GUI)とタッチ操作入力 (以下、NUI)が主流である。

そこで、当社のエンドユーザー部門お よびシステム部門のメンバー(以下、 5250利用者)の協力のもと、5250の「操 作性」に関してアンケートを実施した。

IBM i は、一般にユーザー評価が非常 に高い(『日経コンピューター』 顧客満 足度調査 ミッドレンジサーバー部門 18 年連続1位)。しかし、当社の5250 利用者における「操作性」評価の結果と は反比例することがわかった。【図3】 一般ユーザーにおける5250の「操作性」 評価も、同様だと推測する。

## 3.5250の「操作性」に 対する要望

5250 利用者に、5250 の「操作性」に 関する要望をアンケートし、以下にまと めた。【図 4】

- (A) マウスホイールによる画面スクロール
- (B) 右クリックによるコピー & 貼り付け(B) 等
- (C) スクロールバーによる画面スクロール
- (D) ショートカットによるコピー & 貼
  - り付け 等
- (E) チェックボックスによる項目選択
- (F) ダブルクリックによる実行キー打鍵
- (G) ラジオボタンによる項目選択
- (H) メニューバーによるプログラム(以下、PGM)実行
- (I) ダブルクリックによるメニュー PGM 実行
- (J) ダブルクリックによる機能キー打 鍵

アンケート実施時点では、具体的な対

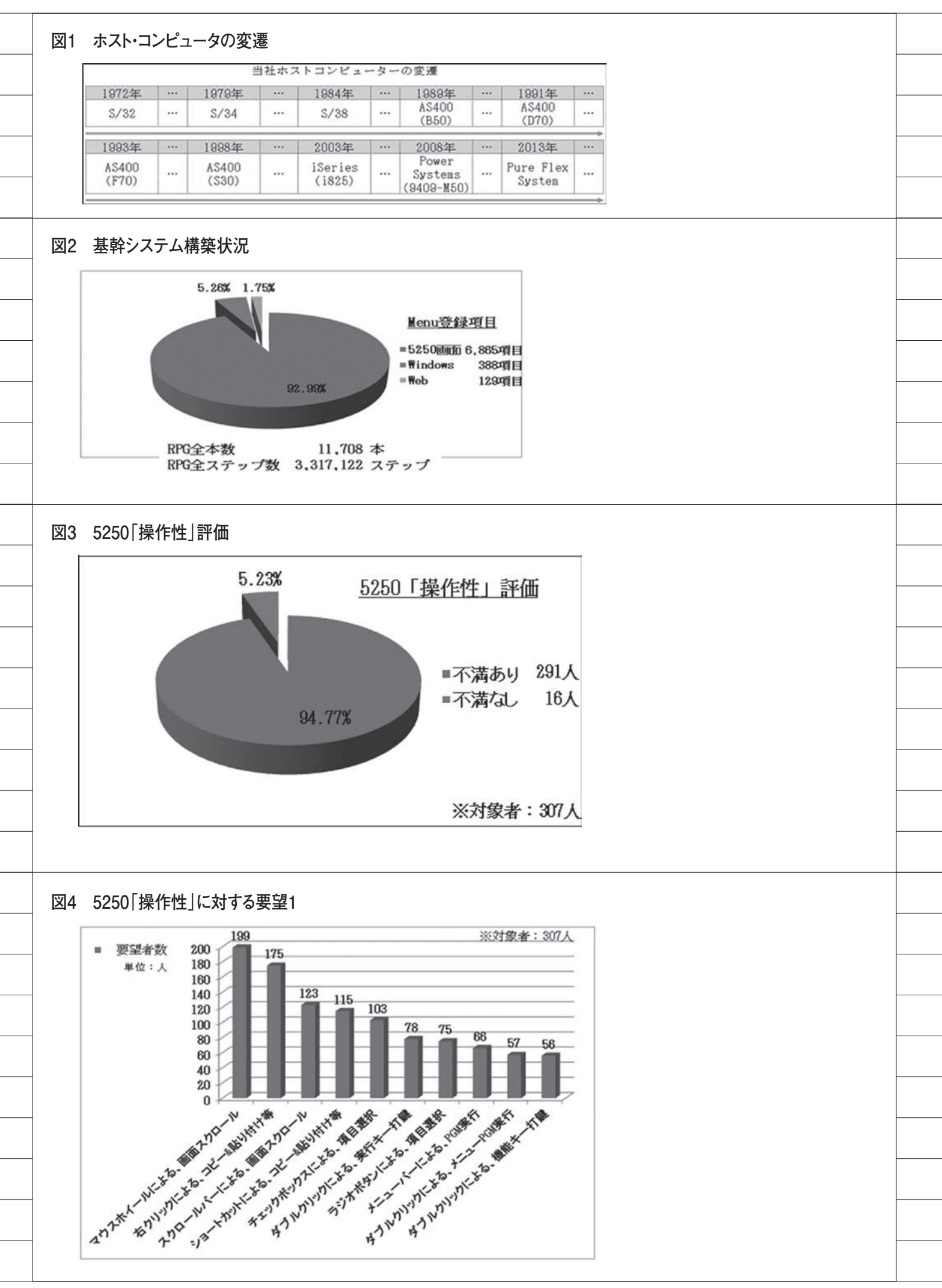

応策はなかった。しかしゼロベース思考 で、「5250 は CUI」という既成概念を捨 て、「5250 でも GUI」との仮説思考をも つ。そこからポジティブ思考で、 「Windows Like 5250」を模索すること になった。

## 4.Windows Like 5250への道

最初に、各種既存機能(5250、RPG、 画面ファイル等)を調査した。その結果、 (C)(E)(F)(G)(H)(I)(J)は実現 可能であるが、これらの説明は割愛する (必要であれば別途、問い合わせていた だきたい)。本稿では、(B)(D)(A) の詳細を述べる。

4.1 (B) 右クリックによるコピー&貼 り付けと(D) ショートカットによ るコピー&貼り付けの設定方法

5250既存機能では「ポップアップ・ キーパッドの設定」【図 5】で、5250 右 クリック時のメニュー設定が可能であ る。しかし初期値では、(B)は使えない。 調査の結果、「ユーザー定義」に以下 の設定変更 / 追加で、(B)を実現した。

#### 設定変更

 NumberOfPads = 3 (新しいパッ ド3作成:2→3へ設定変更)

#### 設定追加

- NumberOfRowsPad\_3 = 4 (パッド3:行指定)
- ③ NumberOfColsPad\_3 = 1 (パッド3:列指定)
- ④ POP3-1-1 = [edit-copy]
   (パッド3:コピー機能割り当て)
- ⑤ POP3-1-2 = [edit-cut] (パッド3:切り取り機能割り当て)
   ⑥ POP3-1-3 = [edit-paste]
- (パッド3:貼り付け機能割り当て)⑦ POP3-1-4 = [edit-clear]
- (パッド3:クリア機能割り当て)

また 5250 既存機能「キーボードの設 定」【図 6】の「ユーザー定義」で、キー ごとに各種機能の割り振りが可能であ る。調査の結果、「ユーザー定義」に以 下の設定追加で、(D)を実現した。

#### 設定追加

- $(1) \quad C-KEY47 = [edit-cut]$
- 2 C-KEY48 = [edit-copy]
- ③ C-KEY49 = [edit-paste]
- 4.2 (B) 右クリックによるコピー&貼り付けと(D) ショートカットによるコピー&貼り付けの PC への展開方法

当社は、全国約 2000 台の PC で 5250 を利用している。そのため、これらの機 能をどのように導入するかを検討した。

まず、他企業に問い合わせてみた。そ の結果、(B)の認識は低いが、(D)は 高かった。そこでそれらの導入方法を問 い合わせてみたが、有益な情報は得られ なかった。

思考錯誤の末、IBM iのIFS(Integrated File System: IBM iのUNIX 互換ファ イルシステム)を利用した。そこに設定 変更用のDelphi/400 PGM を配置し、 5250 利用者が 5250 メニューからその PGM を実行することで、該当 PC の設 定変更を実現した。【図7】【図 8】【図 9】 【図 10】【図 11】(\*1)

また設定変更時、各種情報を取得し た。これは Delphi/400 を利用すれば、 まったく問題なく取得可能である。そし てテーブルにトリガー設定を組み込み、 エラー時には即座に電子メール配信する 仕組みを構築した。【図 12】【図 13】【図 14】

(\*1) 5250 画面から Delphi/400 プログラムを実行する方法は「Delphi/400 および Delphi/400 を利用したオンライン個人メニューの構築」(ミガロ.テクニカルレポート No.7)を参照

#### 4.3 (A) マウスホイールによる画面スク ロール

5250 をスクロールする場合、Page Up/Page Down キーの打鍵が必要であ る。つまり、(A) を実現するには、何 らかの方法で 5250 に Page Up / Page Down キー打鍵の代替が必要である。

Windows には、常駐 PGM がある。 これを利用してマウスホイール操作を監 視すれば、実現可能と考えた。後は、ど のようにマウスホイール操作を監視する かである。

その後、Windowsのメッセージ機能 を知ることになった。それは、キーボー ドやマウスなどの操作情報をOSと PGM 間で受け渡す機能である。

調査後さらに、このメッセージを監視 できるフック機能(\*2)について知った。 その機能の実装は DLL 化する必要があ る が、 幸 い な こ と に Delphi や Delphi/400の開発環境でも、DLL 作成 機能が備わっている。

そこで、以下のプロセスを実現する常 駐 PGM を作成することで、(A)を実 現した。【図 15】【図 16】【図 17】

- 「WH\_GETMESSAGE」で、マウ スホイール操作情報取得(DLL)
- ③「GetforegroundWindow」で、最 前面Window情報を取得
- ② が 5250 時、Page Up / Page Down キー打鍵機能送信(要 IME 機 能考慮)
- ④ 上記をスタートアップ登録

#### (補足)

マウスホイール操作では、「WH\_ MOUSEWHEEL」がある。これでマウ スホイール操作情報は収集可能である。 しかし筆者の知る限り、ScrollUp / Downが判断できない。多くのユーザー はここで挫折していると推測する。

(\*2) 参考文献: Delphi Library [Mr. XRAY] http://mrxray.on.coocan.jp/ index.htm

## 5.取り組み実施後

取り組み実施後、先の要望に関する利 用状況を確認した。【図 18】のとおり、 かなり成果があったと考えている。

## 6.おわりに

IBM i は、安全性・堅牢性などで非常 に評価の高いサーバーであるのは、多く のユーザーが認識している。しかしその 評価に反比例し、現在の IBM i はさま ざまな理由で属人化が進んでいる。また 5250 の「操作性」から、IBM i は古い マシンだと勘違いするユーザーも少なく

| ポップアップ・キーパッドの設定                                                                                                    |
|----------------------------------------------------------------------------------------------------|
| 「編集」→「設定」→「ポップアップキーパッド」                                                                                                    |
| - モーラス・グリ<br>第度点を5775キャーパトロ3 C 2019 7565 F 2-57-2018<br>ドックサイマートパトシットに長かり (2019-page FaceSillerCover Accessill) ● 単位の                                                                                                    |
| 1077/74-08/12700                                                                                                    |
| NULL         Annu         Annu <th< th=""></th<>                                                                                                    |
| バッド1単デフォルト バッド2単デフォルト バッド2単手フォルト バッド2単手回作点<br>酸ペーン 取用 ヘルフ 43340歳 主- デバリップ ※変更 NumberOfRowing 4d_3*4                                                                                                    |
| JKN-V/         State         Ballock         OTHER         State         Device         State         NumberOfColsPad_S=1         PC08-1-1=[edit=cosy]         PC08-1-1=[edit=cosy]         PC08-1-2=[edit=cosy]         PC08-1-2=[edit=cosy]         < |
| # // 1 // 1 // 1 // 1 // 1 // 1 // 1 //                                                                                                    |
| 4397/-5 4                                                                                                    |
| 12. XSeries Access for Windows Ver 6.112/b17-612/2                                                                                                    |
|                                                                                                    |
|                                                                                                    |
|                                                                                                    |
| キーボードの設定                                                                                                    |
| 「編集」→「設定」→「キーボード」                                                                                                    |
|                                                                                                    |
| 27 2010/19/00 「 部町22版                                                                                                    |
|                                                                                                    |
| 2010         21/27         C-AE1481[w010-0007]           0K         4xxxxxxxxxxxxxxxxxxxxxxxxxxxxxxxxxxxx                                                                                                    |
| 2017-2                                                                                                    |
| 776 500         100         1           276 517 - \$\$\$\$\$\$\$\$\$\$\$\$\$\$\$\$\$\$\$\$\$\$\$\$\$\$\$\$\$\$\$\$\$\$\$                                                                                                    |
| 注 XSeries Access for Windows Ver 6.1におい7る設定                                                                                                    |
|                                                                                                    |
|                                                                                                    |
|                                                                                                    |
|                                                                                                    |
| 5250メニュー例                                                                                                    |
| 選択1 選択2 汎用 切替1 切替2 切替3 ヘルプ<br>★他事業部分★ ◇ オンライン(個人別メニュー ◇ DATE・16/06/21                                                                                                    |
|                                                                                                    |
|                                                                                                    |
|                                                                                                    |
|                                                                                                    |
| 07. オンライン画面特殊設定( 7)<br>90. ブリンター・ヨントロール画面へ                                                                                                    |
| 07. オンライン画面特殊設定( 7)<br>90. ブリンター・コントロール画面へ<br>99. バスワード画コへ<br>★ 処理を選択して下さい。⇒    <br>++- 小山 祐二                                                                                                    |
| 07. オンライン画面特殊設定( 7)<br>90. ブリンター・コントロール画面へ<br>93. バスワード画面へ<br>大 処理を選択して下さい。⇒ 山<br>ユーサー<br>東午夏:0<br>NS/PRINT                                                                                                    |
| D7. オンライン画面特殊設定( 7)<br>90. ブリンター・コントロール画面へ<br>99. バスワード画面へ<br>カメ 小理を選択して下さい。⇒ 山<br>ユーサー<br>サマロー<br>本は登録<br>NS/PRINT<br>SHIEUYA GROUP : 【新着情報】                                                                                                    |
| 17. オンライン画面特殊設定(7)     90. ブリンター・コントロール画面へ<br>99. バスワード画面へ<br>第9. バスワード画面へ<br>ケ 処理を選択して下さい。⇒ 山<br>2-サー 小山 祐二<br>************************************                                                                                                    |
| 17. オンライン画面特殊設定(7)     90. ブリンター・コントロール画面へ<br>99. バスワード画面へ<br>ケ 処理を選択して下さい。⇒ 山<br>ユーサン 祐二<br>サロー 祐二<br>サロー 祐二<br>サロー 祐二       SHIBUYA GROUP     :     :       SHIBUYA GROUP     :     :       F10: メニュー⇔メニュー・バー カーソル移動     F12(右クリック): 照会                                                                                                    |
| 07. オンライン画面特殊設定(7)     90. ブリンター・コントロール画面へ<br>99. パスワード画面へ<br>* 処理を選択して下さい。⇒ 山<br>******<br>******       SHIBUYA GROUP     :     新着情報]       事     :       F10: メニュー⇔メニュー・バー カーソル移動     F12(右クリック): 照会                                                                                                    |
|                                                                                                    |

\_\_\_\_\_

#### ない。

確かに IBM i 情報の少なさは、ユー ザー共通の悩みだと思う。そのためユー ザーは、IBM i 関連で実現したいさまざ まなプロセスを断念していると推測す る。まさに、「IBM i が宝の持ち腐れ」 になっていると感じている。非常にもっ たいない話である。

しかし、Delphi および Delphi/400 は情報も多く、IBM i 連携も非常に簡単 である。また今回紹介した例や各種 IBM i 運用など、さまざまなプロセスで 利用可能である。

今後も、各種プロセスを実現するツー ルとして、Delphiおよび Delphi/400 を利用していきたい。

最後に、IBM i Access Client Solutions について。Windows 7 の延長サポート は、2020 年 1 月 14 日に終了する。しかし 既存の 5250 は、Windows 10 に未対応 となり、IBM i Access Client Solutions を利用することになる【図 19】。これは 既存の 5250 とほぼ同機能だが、今回紹 介した (A) (B) (D) 機能は標準で備わっ ている。

今回の機能を導入したいが、 Windowsには詳しくない方は、早急に IBM i Access Client Solutionsの検証 (データ転送、ODBC等)を始めるよう 推奨する。

Μ

|                                                                                                    | GIVIPI                                                                                                    |                                                                                                    |                                                                                                    |                                                                            |                                     |   |  |  |
|----------------------------------------------------------------------------------------------------|----------------------------------------------------------------------------------------------------|----------------------------------------------------------------------------------------------------|----------------------------------------------------------------------------------------------------|----------------------------------------------------------------------------|-------------------------------------|---|--|--|
| /*******<br>/* T                                                                                                    | opposite<br>-Sの接続 */                                                                                                    |                                                                                                    |                                                                                                    |                                                                            |                                     |   |  |  |
| /*****                                                                                                    |                                                                                                    |                                                                                                    |                                                                                                    | VO 12 1VO                                                                  | 4000.11                             |   |  |  |
|                                                                                                    | STRPCCMD                                                                                                    | ATIA¥'   &W_USE<br>PCCMD(ATCMD1)                                                                                                    | DSE ##, JI &17_5<br>ER  <    &11<br>PAUSE(*1N0)                                                                                                    | I_PASS)                                                                    | USEK:    ·                          |   |  |  |
| /xxxxx<br>/x \$\$                                                                                                    | 000000000000<br>定変更 P G M室                                                                                                    | casesx/<br>公元 x/ 任意の5                                                                                                    | 文字が必要                                                                                                    |                                                                            |                                     |   |  |  |
| /****                                                                                                    |                                                                                                    |                                                                                                    |                                                                                                    |                                                                            | ~vr- ' II .                         |   |  |  |
|                                                                                                    | CHGYAN                                                                                                    | &₩_JOB    '1<br>&₩_JOB    '1<br>&₩_S                                                                                                    | Ĺ  \ ∓<br>   &₩_USER  <<br>YS < ] &₩_                                                                                                    | USER2)                                                                     | ASS <+                              |   |  |  |
|                                                                                                    | STRPCCMD                                                                                                    | PCCMD(&\_CMD2)                                                                                                    | PAUSE(*NO)                                                                                                    |                                                                            |                                     |   |  |  |
|                                                                                                    |                                                                                                    |                                                                                                    |                                                                                                    |                                                                            |                                     |   |  |  |
| ⊠9 Delµ                                                                                                    | hi IFS配置例                                                                                                    | およびPGM実行                                                                                                    | 制約条件                                                                                                    |                                                                            |                                     |   |  |  |
|                                                                                                    | ファイル・システム                                                                                                    | ~ 7=/                                                                                                    | *                                                                                                    | 名前                                                                         |                                     |   |  |  |
|                                                                                                    | 日本ロンアイル・:<br>日間 Root                                                                                                    | <i>&gt;</i> ,,,,,,,,,,,,,,,,,,,,,,,,,,,,,,,,,,,,                                                                                                    |                                                                                                    | B CAC02PR.@<br>CAC03PR.@                                                   | ke<br>ke                            |   |  |  |
|                                                                                                    | - Applicati                                                                                                    | ion                                                                                                    |                                                                                                    |                                                                            | 30.01                               |   |  |  |
| 【ユ -                                                                                                    |                                                                                                    |                                                                                                    | and the second second second second second second second second second second second second second second second                                                                                                    |                                                                            |                                     |   |  |  |
|                                                                                                    | ・ザーアカウン                                                                                                    | ト制御による、F                                                                                                    | GM実行制約条件                                                                                                    | .]                                                                         |                                     |   |  |  |
| ① 設)<br>② ユ ·                                                                                                    | ・ザーアカウン<br>≧変更PGM実行は、<br>・ザーアカウント                                                                                                    | <ul> <li>ト制御による、F</li> <li>管理者権限が必要</li> <li>制御画面が表示さぶ</li> </ul>                                                                                                    | -GM美行制約条件<br>夏<br>れ、PC管理者権限。                                                                                                    | ・】<br>バスワードが必                                                              | 3要                                  |   |  |  |
| ① 設)<br>② ユ、<br>③ Wir                                                                                                    | -ザーアカウン<br>E変更PGM実行は、<br>-ザーアカウント<br>dowsセキュリティ                                                                                                    | ト 制御による、 F<br>. 管理者権限が必要<br>制御画面が表示され<br>ィー画面が表示され                                                                                                    | -GM美行制約条件<br>5<br>れ、PC管理者権限。<br>2、5250サインオン                                                                                                    | パスワードが必<br>バスワードが。                                                         | ∑要<br>必要                            |   |  |  |
| ① 設介<br>② ユ、<br>③ Wir                                                                                                    | -ザーアカウン<br>E変更PGM実行は、<br>-ザーアカウント<br>dowsセキュリテ-                                                                                                    | ト 制 御 に よ る 、 F<br>、管理者 権限 が 必 勇<br>制 御 画 面 が 表 示 さ れ<br>                                                                                                    | YGM美行制約条件<br>夏<br>れ、PC管理者権限。<br>2、5250サインオン                                                                                                    | パスワードが必<br>パスワードが。<br>                                                     | 3要<br>必要                            |   |  |  |
| ① 設分<br>② ユ ·<br>③ Win<br>図 10 De                                                                                                    | -ザーアカウン<br>E変更PGM実行は、<br>-ザーアカウント<br>dowsセキュリティ<br>phiおよびDel                                                                                                    | ト 制 御 に よ る、 F<br>・ 管理者 権限 が 必要<br>制 御 画 面 が 表示 さ i<br>ィ ー 画 面 が 表示 さ れ<br>phi/400 コーテ                                                                                                    | PGM美行制約条件<br>それ、PC管理者権限。<br>2、5250サインオン<br><sup>2</sup> イング例1                                                                                                    | パスワードが必<br>- パスワードが:-                                                      | ≩<br>必要                             |   |  |  |
| <ul> <li>⊕ ≣⊕:</li> <li>⊕ ⊒ ·</li> <li>⊕ win</li> <li>■ Win</li> <li>■ Win</li> </ul>                                                                                                    | - ザーアカウン<br>E変更PGM実行は、<br>- ザーアカウント<br>dowsセキュリテー<br> phiおよびDel                                                                                                    | ト 制 御 に よ る、 F<br>・ 管理者 権限 が 必要<br>制 御 画 面 が 表 示 さ 約<br>                                                                                                    | PGM美行制約条件<br>れ、PC管理者権限。<br>2、5250サインオン<br><sup></sup>                                                                                                    | パスワードが必<br>パスワードが。<br>-                                                    | 3要<br>必要                            | 7 |  |  |
| ① ≣☆:<br>② ⊥ ·<br>③ ₩i1<br>※10 De                                                                                                    | - ザーアカウン<br>E変更 PGM実行は、<br>- ザーアカウント<br>dowsセキュリテー<br> phiおよびDel <br> m :: CAC030FOW.Cet ]<br>:: CAC030FOW.Cet ]<br>:: CAC030FOW.Cet ]<br>:: CAC030FOW.Cet ]                                                                                                    | ト制御による、F<br>. 管理者権限が必要<br>制御画面が表示さ;<br>ィー画面が表示され<br>                                                                                                    | PGM美行制約条件<br>れ、PC管理者権限<br>2、5250サインオン<br><sup></sup>                                                                                                    | パスワードが必                                                                    | 3要<br>必要                            |   |  |  |
| ① ≣☆:<br>② ⊥ ○<br>③ Win ③ Win ▼10 De ▼Sessi F_Uner F_Uner F_                                                                                                    | - ザーアカウン<br>空変更 PGM実行は、<br>- ザーアカウント<br>dowsセキュリテ・<br> phiおよびDel <br>(ラメータ数件<br>on :: CAC036F0W.Cet]<br>:: CAC038F0W.Cet]<br>:: CAC038F0W.Cet]                                                                                                    | ト制御による、F<br>、管理者権限が必要<br>制御画面が表示され<br>イー画面が表示され<br>phi/400 コーテ                                                                                                    | PGM美行制約条件<br>れ、PC管理者権限。<br>2、5250サインオン                                                                                                    | パスワードが必<br>- パスワードが:                                                       | 3.要<br>必要                           |   |  |  |
| ① ≣☆:<br>②                                                                                                    | - ザーアカウン<br>空変更 PGM実行は、<br>- ザーアカウント<br>dowsセキュリテー<br><b>lphiおよびDel</b><br>(ラメータ数帯<br>on :: CAC038FOW.Cet<br>):: CAC038FOW.Cet<br>): CAC038FOW.Cet<br>): CAC038FOW.Cet<br>): CAC038FOW.Cet | ト制御による、F<br>、管理者権限が必要<br>制御画面が表示され<br>イー画面が表示され<br>phi/400 コーテ<br>Paraeter?() ::<br>Paraeter?() ::<br>Paraeter?() ::<br>Paraeter?() ::<br>Paraeter?() ::<br>Paraeter?() ::<br>Paraeter?() ::<br>Paraeter?() ::<br>Paraeter?() ::<br>Paraeter?() ::<br>Paraeter?() ::<br>Paraeter?() ::<br>Paraeter?() ::<br>Paraeter?() ::<br>Paraeter?() ::<br>Paraeter?() ::                                                                                                    | PGM美行制約条件<br>れ、PC管理者権限<br>は、5250サインオン<br><sup> デ</sup> イング例1                                                                                                    | パスワードが必                                                                    | 3要<br>必要                            |   |  |  |
| ① ■☆:<br>②                                                                                                    | - ザーアカウン<br>空変更 PGM実行は、<br>- ザーアカウント<br>dowsセキュリテー<br>dowsセキュリテー<br><b>IphiおよびDel</b><br>(ラメータ数厚<br>on :: CAC038FOW.Cet]<br>:: CAC038FOW.Cet]<br>::       | ト 制御に よる、 F<br>、管理者権限が必要<br>制御画面が表示さ;<br>イー画面が表示され<br>phi/400 コーテ<br>phi/400 コーテ<br>Paraeter3():<br>Paraeter4():<br>Paraeter4():<br>Paraeter4():<br>Paraeter5():<br>Paraeter5():<br>then<br>sバージョンには対応してい<br>面特理設定」処理をキャンけ                                                                                                    | <sup>1</sup> CM美行制約条件<br><sup>2</sup><br>れ、PC管理者権限。<br>こ、5250サインオン<br><sup>5</sup><br>イング例1<br><sup>1</sup> ません。 <sup>*</sup> , atError, [at<br>セルしました <sup>**</sup> , atError, [at                                                                                                    | ·]<br>パスワードが必<br>パスワードが<br>パスワードが<br>****                                  | 3要<br>必要                            |   |  |  |
| ① ≣☆:<br>② ⊥<br>③ Win<br>③ Win<br>X10 De<br>X10 De                                                                                                    | - ザーアカウン<br>空変更 PGM実行は、<br>- ザーアカウント<br>dowsセキュリテ・<br>dowsセキュリテ・<br>IphiおよびDell<br>(ラメータ素厚<br>on :: CAC0305F0M.Cet]<br>is CAC0305F0M.Cet]<br>:: CAC0305F0M.Cet]<br>:: CAC0305F0M.Cet]<br>:                     | ト 制御に よる、 F<br>、管理者権限が必要<br>制御画面が表示さ<br>イー画面が表示され<br>phi/400 コーテ<br>Paraeter3() ::<br>Paraeter3() ::<br>Paraeter4() ::<br>Paraeter4() ::<br>Paraeter3() ::<br>Paraeter3() ::<br>Pa                                                                                                    | <sup>2</sup> GM美行制約条件<br><sup>2</sup><br>れ、PC管理者権限<br>2、5250サインオン<br><sup>5</sup><br>イング例1<br><sup>1</sup><br><sup>1</sup><br><sup>1</sup><br><sup>1</sup><br><sup>1</sup><br><sup>1</sup><br><sup>1</sup><br><sup>1</sup>                                                                                                    | / スワードが必<br>/ バスワードが<br>/ バスワードが<br>/ ************************************ | >要<br>必要<br>);                      |   |  |  |
| ①    Bŷ;     ②                                                                                                    | - ザーアカウン<br>空変更 PGM実行は、<br>- ザーアカウント<br>dowsセキュリテ・<br>lphiおよびDell<br>(ラメータ素厚<br>on := CAC030FON.Cet ]<br>i= CAC030FON.Cet ]<br>:= CAC030FON.Cet ]<br>:= CAC040FON.Cet ]<br>:= CAC040FON ]<br>:= CAC040FON ]<br>:= CAC040FON ]<br>:= CA                     | ト制御による、F<br>、管理者権限が必要<br>制御画面が表示さ:<br>イー画面が表示され<br>phi/400 コーテ<br>Paraeter?():<br>Paraeter?():<br>Paraeter?():<br>Paraeter?():<br>Paraeter?():<br>Paraeter?():<br>paraeter?():<br>then<br>sパージョンには対応してい<br>面特理論室」見想をキャンけ<br>et_ComputerName(<br>et_ComputerName(<br>er,F_Password):                                                                                                    | <sup>2</sup> GM美行制約条件<br>れ、PC管理者権限<br>2、5250サインオン<br><sup>2</sup> イング例1<br><sup>3</sup> オング例1<br><sup>3</sup> ません。・・・**********************************                                                                                                    | パスワードが必<br>パスワードが<br>パスワードが<br>************************************        | 3要<br>必要<br>);                      |   |  |  |
| ①    Bŷ;     ②                                                                                                    | - ザーアカウン<br>空変更 PGM実行は、<br>- ザーアカウント<br>dowsセキュリテ・<br>dowsセキュリテ・<br>lphiおよびDell<br>(ラメータ数厚<br>on := CAC030FOM.Cet]<br>:= CAC030FOM.Cet]<br>:= C           | ト 制御に よる、 F<br>、管理者権限が必要<br>制御画面が表示さ:<br>イ → 画面が表示され<br>phi/400 コーテ<br>Paraeter4():<br>Paraeter4():<br>Paraeter                                                                                                    | <sup>2</sup> GM美行制約条件<br><sup>2</sup><br>れ、PC管理者権限<br>2、5250サインオン<br><sup>2</sup><br>イング例1<br><sup>3</sup><br><sup>4</sup><br><sup>4</sup><br><sup>4</sup><br><sup>4</sup><br><sup>5</sup><br><sup>4</sup><br><sup>5</sup><br><sup>5</sup><br><sup>5</sup><br><sup>5</sup><br><sup>5</sup><br><sup>5</sup><br><sup>5</sup><br><sup>5</sup> | パスワードが必<br>パスワードが。<br>パスワードが。<br>************************************      | 3要<br>必要<br>);                      |   |  |  |
| ①    Bŷ:<br>②                                                                                                    | - ザーアカウン<br>空変更 PGM実行は、<br>- ザーアカウント<br>dowsセキュリテ・<br>dowsセキュリテ・<br> phiおよびDel <br>(ラメータ激帯<br>on :: CAC038FON.Cet]<br>Dun :: CAC038FON.Cet]<br>Dun :: CAC038FON.Cet]<br>:: CAC038FON.Cet]<br>:: CAC038FON.               | ト制御による、F<br>・管理者権限が必要<br>制御画面が表示さ:<br>イー画面が表示され<br>phi/400 コーテ<br>Paraeter():<br>Paraeter():<br>Paraeter():<br>Paraeter():<br>paraeter():<br>paraeter():<br>paraeter():<br>paraeter():<br>paraeter():<br>paraeter():<br>():<br>paraeter():<br>():<br>paraeter():<br>paraeter():<br>():<br>paraeter():<br>():<br>paraeter():<br>():<br>paraeter():<br>():<br>paraeter():<br>():<br>paraeter():<br>():<br>paraeter():<br>():<br>paraeter():<br>():<br>():<br>():<br>():<br>():<br>():<br>():                                                                                                    | PGM美行制約条件<br>た、PC管理者権限<br>な、5250サインオン<br>デイング例1<br>*ません。*、***********************************                                                                                                    | ·]<br>パスワードが必<br>パスワードが<br>************************************            | );<br>roing, [abYes]. 0             |   |  |  |
| ①    Bŷ:<br>②                                                                                                    | - ザーアカウン<br>空変更 PGM実行は、<br>- ザーアカウント<br>dowsセキュリテ・<br>dowsセキュリテ・<br>lphiおよびDel<br>(ラメータ数帯<br>on :: CAC038FOM.Cet]<br>:: CAC038FOM.Cet]<br>::              | ト 制御による、F<br>、管理者権限が必要<br>制御画面が表示さ;<br>イ ー 画面が表示され<br>の<br>phi/400 コーテ<br>Paraeter?() ::<br>Paraeter?() ::<br>Parae                                                         | PGM美行制約条件<br>和、PC管理者権限。<br>な、5250サインオン<br><sup>5</sup> イング例1<br><sup>5</sup> イング例1<br><sup>1</sup> ません。・・・**********************************                                                                                                    | ·]<br>パスワードが必<br>パスワードが<br>**** ion, [sbYee], 0<br>上、実行する事                 | 3要<br>必要<br>);<br>rning. [mbYes]. 0 |   |  |  |
| ① 設定:<br>② ユ.<br>③ Win     ③     Win     ③     Win     ④     ③     Win     ④     ④     ③     Win     ④     ⑤     ⑤     ⑤     ⑤     ⑤     ⑤     ⑤     ⑤     ⑤     ⑤     ⑤     ⑤     ⑤     ⑤     ⑤     ⑤     ⑤     ⑤     ⑤     ⑤     ⑤     ⑤     ⑤     ⑤     ⑤     ⑤     ⑤     ⑤     ⑤     ⑤     ⑤     ⑤     ⑤     ⑤     ⑤     ⑤     ⑤     ⑤     ⑤     ⑤     ⑤     ⑤     ⑤     ⑤     ⑤     ⑤     ⑤     ⑤     ⑤     ⑤     ⑤     ⑤     ⑤     ⑤     ⑤     ⑤     ⑤     ⑤     ⑤     ⑤     ⑤     ⑤     ⑤     ⑤     ⑤     ⑤     ⑤     ⑤     ⑤     ⑤     ⑤     ⑤     ⑤     ⑤     ⑤     ⑤     ⑤     ⑤     ⑤     ⑤     ⑤     ⑤     ⑤     ⑤     ⑤     ⑤     ⑤     ⑤     ⑤     ⑤     ⑤     ⑤     ⑤     ⑤     ⑤     ⑤     ⑤     ⑤     ⑤     ⑤     ⑤     ⑤     ⑤     ⑤     ⑤     ⑤     ⑤     ⑤     ⑤     ⑤     ⑤     ⑤     ⑤     ⑤     ⑤     ⑤     ⑤     ⑤     ⑤     ⑤     ⑤     ⑤     ⑤     ⑤     ⑤     ⑤     ⑤     ⑤     ⑤     ⑤     ⑤     ⑤     ⑤     ⑤     ⑤     ⑤     ⑤     ⑤     ⑤     ⑤     ⑤     ⑤     ⑤     ⑤     ⑤     ⑤     ⑤     ⑤     ⑤     ⑤     ⑤     ⑤     ⑤     ⑤     ⑤     ⑤     ⑤     ⑤     ⑤     ⑤     ⑤     ⑤     ⑤     ⑤     ⑤     ⑤     ⑤     ⑤     ⑤     ⑤     ⑤     ⑤     ⑤     ⑤     ⑤     ⑤     ⑤     ⑤     ⑤     ⑤     ⑤     ⑤     ⑤     ⑤     ⑤     ⑤     ⑤     ⑤     ⑤     ⑤     ⑤     ⑤     ⑤     ⑤     ⑤     ⑤     ⑤     ⑤     ⑤     ⑤     ⑤     ⑤     ⑤     ⑤     ⑤     ⑤     ⑤     ⑤     ⑤     ⑤     ⑤     ⑤     ⑤     ⑤     ⑤     ⑤     ⑤     ⑤     ⑤     ⑤     ⑤     ⑤     ⑤     ⑤     ⑤     ⑤     ⑤     ⑤     ⑤     ⑤     ⑤     ⑤     ⑤     ⑤     ⑤     ⑤     ⑤     ⑤     ⑤     ⑤     ⑤     ⑤     ⑤     ⑤     ⑤     ⑤     ⑤     ⑤     ⑤     ⑤     ⑤     ⑤     ⑤     ⑤     ⑤     ⑤     ⑤     ⑤     ⑤     ⑤     ⑤     ⑤     ⑤     ⑤     ⑤     ⑤     ⑤     ⑤     ⑤     ⑤     ⑤     ⑤     ⑤     ⑤     ⑤     ⑤     ⑤     ⑤     ⑤     ⑤     ⑤     ⑤     ⑤     ⑤     ⑤     ⑤     ⑤     ⑤     ⑤     ⑤     ⑤     ⑤     ⑤     ⑤     ⑤     ⑤     ⑤     ⑤     ⑤     ⑤     ⑤     ⑤     ⑤     ⑤     ⑤     ⑤     ⑤     ⑤     ⑤     ⑤     ⑤     ⑤     ⑤     ⑤     ⑤     ⑤     ⑤     ⑤     ⑤     ⑤     ⑤ | - ザーアカウン<br>空変更 PGM実行は、<br>- ザーアカウント<br>dowsセキュリテ・<br>dowsセキュリテ・<br><b>IphiおよびDel</b><br>(ラメータ数厚<br>on :: CAC038FOM.Cet]<br>:: CAC038FOM.Cet]<br>:        | ト 制御による、F<br>、管理者権限が必要<br>制御画面が表示さ:<br>イー画面が表示され<br>phi/400 コーテ<br>Paraeter2():<br>Paraeter3():<br>Paraeter4():<br>Paraeter4():<br>Paraeter3():<br>Paraeter3(): | PGM美行制約条件<br>和、PC管理者権限。<br>な、5250サインオン<br>デイング例1<br>ディング例1<br>Market Action<br>Chi400にて接続<br>単運用決定者の責任の。<br>「ップを作成している)                                                                                                    | ·]<br>パスワードが必<br>パスワードが<br>パスワードが<br>(stion, [sbYes], 0<br>上、実行する事         | );<br>/rning, [mbYes], 0            |   |  |  |
| ① ≣☆:<br>②                                                                                                    | - ザーアカウン<br>空変更 PGM実行は、<br>- ザーアカウント<br>dowsセキュリテ・<br>lphiおよびDell<br>(ラメータ設得<br>on :: CAC038FON.Get]<br>:: CAC038FON.Get]<br>:: CAC038FON.G               | ト 制御に よる、 F<br>、管理者権限が必要<br>制御画面が表示さ:<br>イ ー 画面が表示され<br>phi/400 コーテ<br>Paraeter3() ::<br>Paraeter4() ::<br>Paraeter4() ::<br>Paraeter4() ::<br>Paraeter5() ::<br>Paraeter5() ::<br>Paraeter5() ::<br>Paraeter5() ::<br>Paraeter5() ::<br>paraeter5() ::<br>paraeter5() ::                                                                                                    | PCM美行制約条件<br>和、PC管理者権限、<br>こ、5250サインオン<br>デイング例1<br>ディング例1<br>*ません。、、***********************************                                                                                                    | ·]<br>パスワードが必<br>パスワードが<br>パスワードが<br>(stion, [sbYes], 0<br>上、実行する事         | );<br>rning, [abYes], 0             |   |  |  |

\_\_\_\_\_

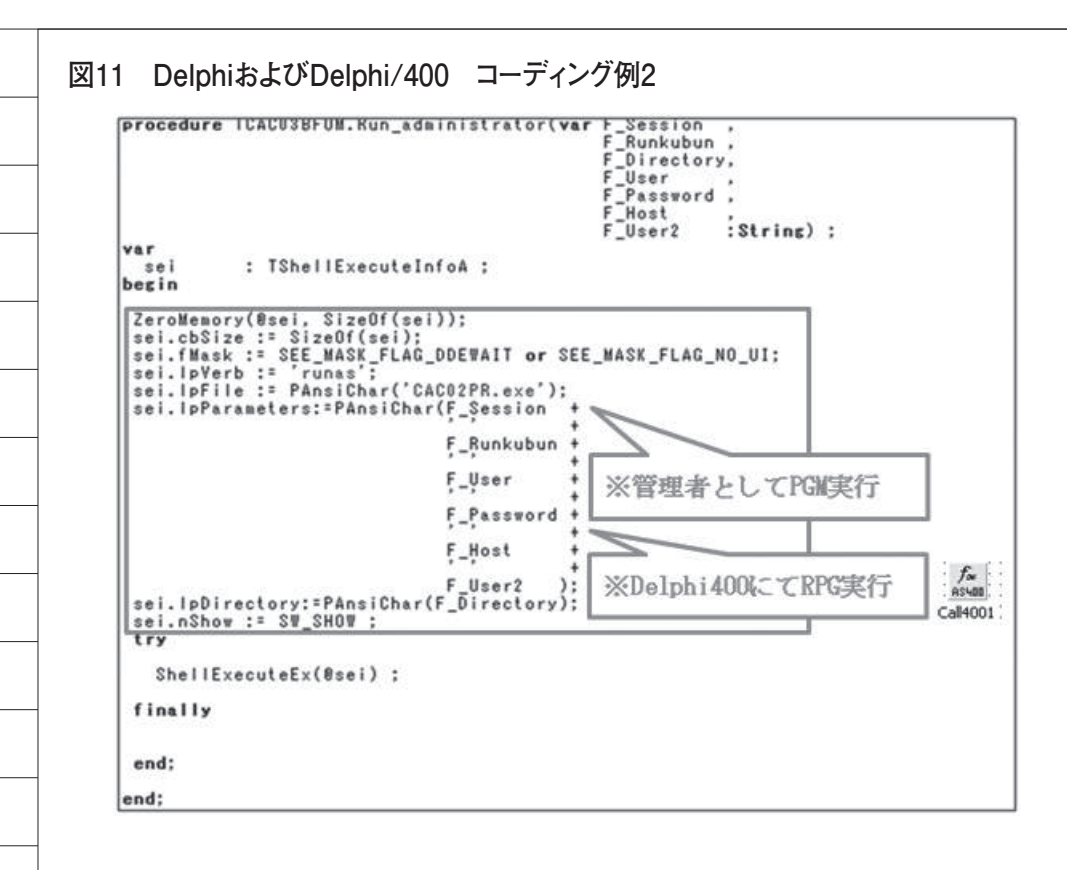

#### 図12 テーブル設定変更情報

| CONPUTER | SESSION | C. A VER | WIN VER 区画名 PM | PERR .KMPERR 実行者 |
|----------|---------|----------|----------------|------------------|
| COM01    | SES 01  | 5        | 51             | ) 1.8.01         |
| COM 02   | SES 02  | 5        | ボッブアップキーバットの設定 | キーボードの設定         |
| COM 03   | SES 03  | 5        | エラーフラグ         | エラーフラグ           |
| COM 04   | SES 04  | 5        | 5.T IBM i 01   | ) (1月11年         |
| COM05    | SES 05  | 5        | 5.1 IBM i 01   | 0 0 社員05         |
| COM 06   | SES 06  | 5        | 5.1 IBM i 01   | 2 社員 06          |
| COM 07   | SES 07  | 5        | 5.1 IBM i 01   | 0 エラー時 社員 07     |
| COM 08   | SES 08  | 5        | 5.1 IBM i 01   | ] メールにて通知 社員 08  |
| COM 09   | SES 09  | 5        | 5.1 TBM 101    | 0 1 社員 09        |
| COM 10   | SES 10  | 5        | 5.1 TRM ( 01   | 1 0 計員10         |

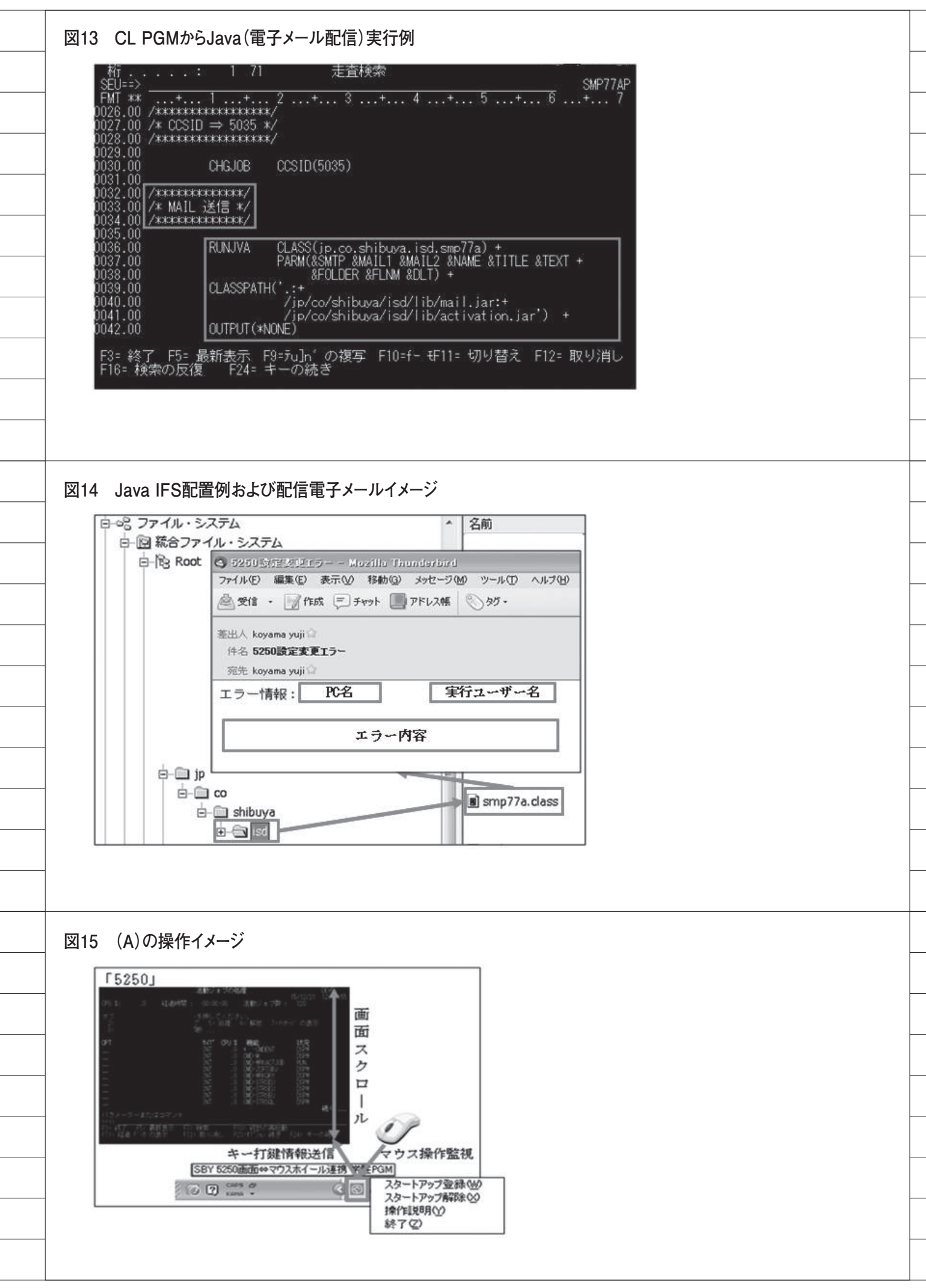

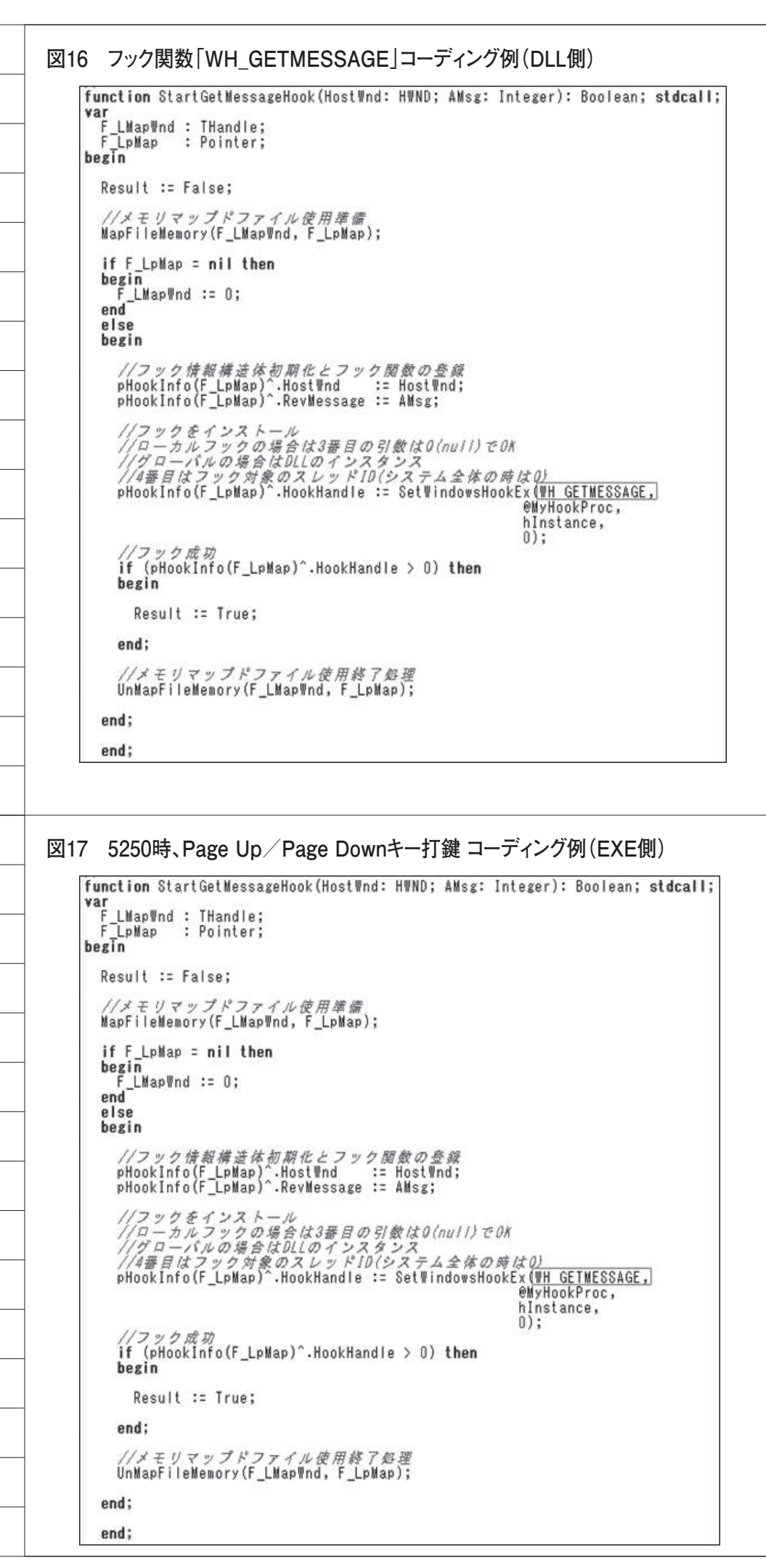

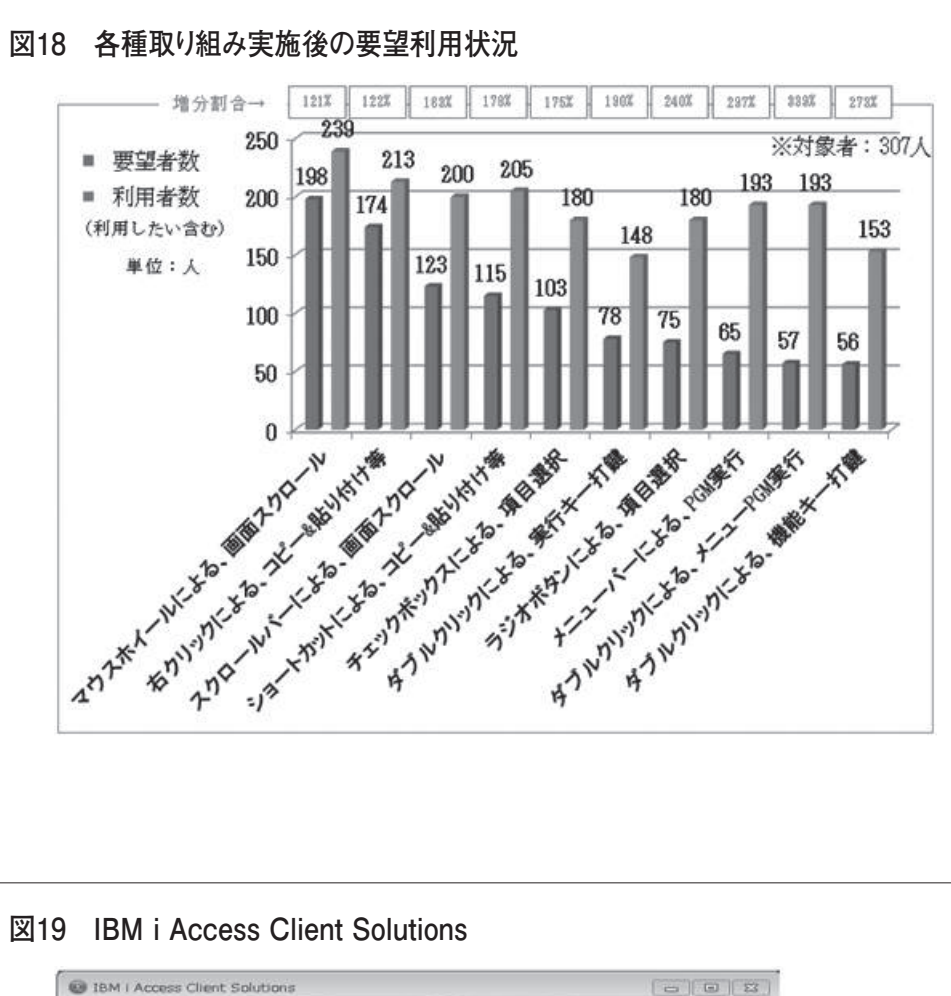

IBM i Access Client Solutions ファイル(F) 褐紫(E) アクション(A) ツー レ(T) ヘレプ(H) = ようこそ 要 A -\_\_\_\_\_\_ ファイル 編集 表示 通信 アクション ウィンドウ ヘルプ システム - デーク#E1送
 デーク#E1送
 S250 エネュレーター
 Novigator for i
 フリンター出力 that we store システム サブシステム 表示装置 データベース
 Fun SQL Scripts
 SQL Performance Center コンソール
 5250 コンソール
 仮想参加的パネル
 ハードウェア管理インターフェース 1 管理
 システム構成
 システム構成
 5250 セッション管理機能
 HMC ブローブ・ユーティリティー IC) COPYRIGHT (EN CORP. 1980, 200) - DEVE:23